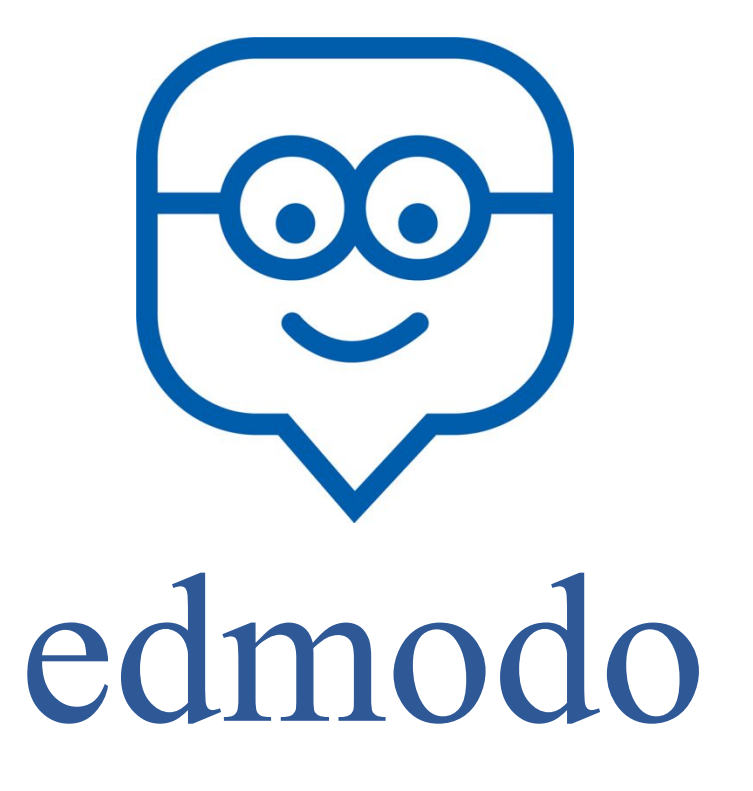

Annie Mazzocco – 7 e 14 gennaio 2016

### Che cos'è?

- Si tratta di una **piattaforma digitale** pensata per operare con gruppi di studenti in ambiente protetto.
- Assomiglia a Facebook, ma non è Facebook.
- Oltre a dialogare con il docente, gli studenti possono inviare allegati sotto forma di documenti che l'insegnante annota online e rispedisce al mittente (anche nella modalità uno-a-uno).
- Si possono creare gruppi (classi o gruppi di lavoro) e farli interagire o meno.
- Si fa parte anche di una comunità internazionale di docenti che condividono, risorse, idee anche via gruppi tematici.
- La piattaforma è gratuita e si possono anche integrare app gratuite o a pagamento.

#### Come iscriversi?

Bisogna essere in possesso di un indirizzo mail personale.

Basta andare a questo indirizzo: <u>www.edmodo.com</u>

Vediamo poi come proseguire.

## Homepage

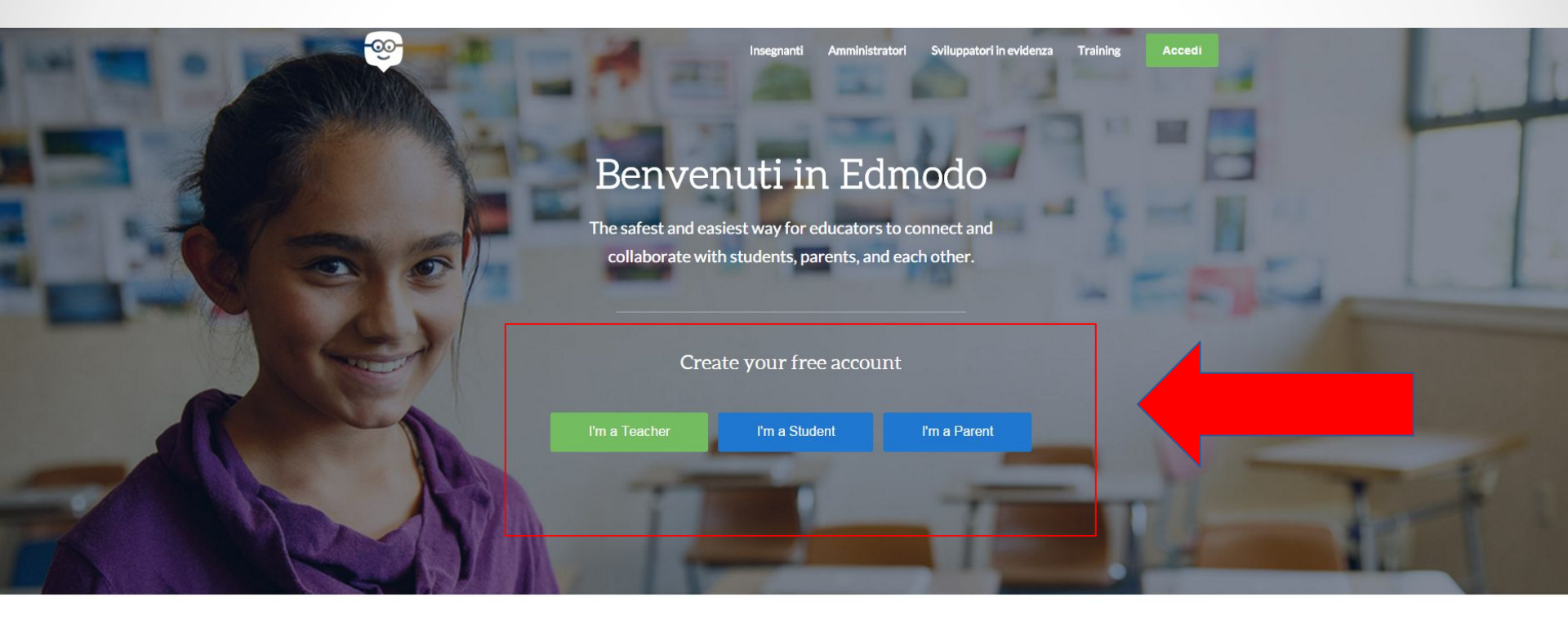

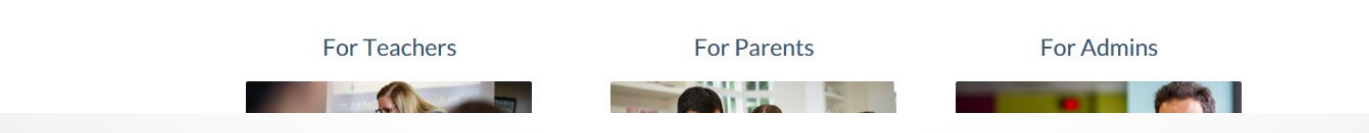

## Registrarsi

| Inserite il vostro<br>indirizzo mail e                               | Benvenuti in Edmodo                                                                                                 |
|----------------------------------------------------------------------|----------------------------------------------------------------------------------------------------|
| password.<br>Per sicurezza non                                       | ×<br>Edmodo per insegnanti<br>Set up your classroom in less than 2 minutes                                          |
| usate quella della<br>vostra posta<br>elettronica e<br>annotatela da | Mail<br>Password                                                                                                    |
| qualche parte.<br>Cliccate poi<br>"Registrati"                       | Registrati gratuitamente<br>Firmando, accetti le nostre Condizioni di utilizzo e le nostre e Norme sulla<br>privacy |

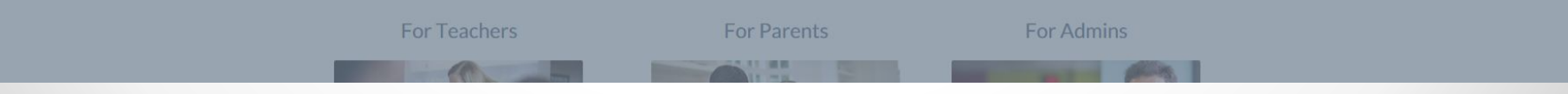

#### Se va tutto bene...

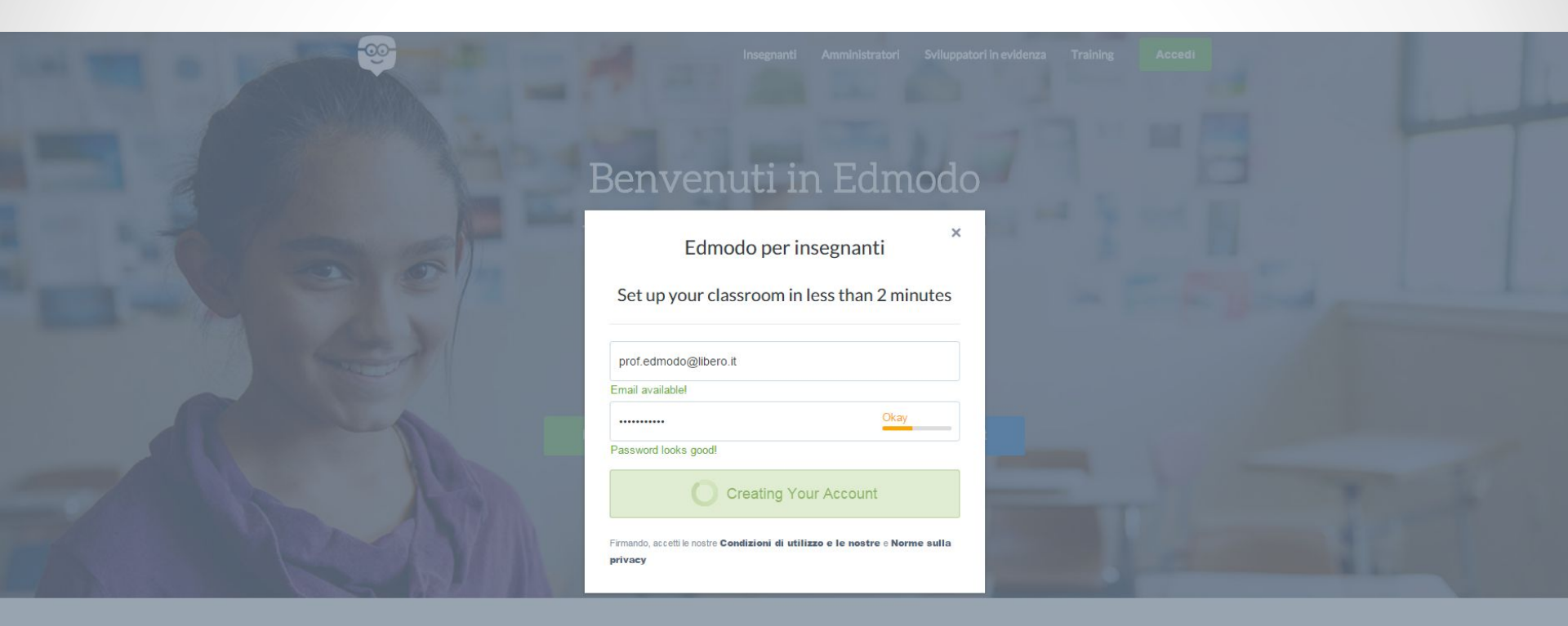

| Т      | 4    | • 1 |     | · 1 |  |
|--------|------|-----|-----|-----|--|
| Imnog  | tare | 1   | nro | t1  |  |
| IIIDOS |      |     |     |     |  |
|        |      |     |     |     |  |

| Dicci come ti chiami *Obbligatorio   Titolo   Nome   Cognome                                                                                                    |   |
|----------------------------------------------------------------------------------------------------|---|
| Dicci come ti chiami *Obbligatorio          Titolo       Nome       Cognome         Raccontaci cosa insegni       Voto       oppure Un intervallo         Area disciplinare       Carica una foto (max 10 M) |   |
| Titolo Nome   Cognome                                                                                                    |   |
| Raccontaci cosa insegni       Voto       • oppure       Un intervallo       Area disciplinare       •                                                                                                    |   |
| Voto     Image: Transmission oppure     Un intervallo       Area disciplinare     Image: Transmission oppure     Carica una foto (max 10 M                                                                   |   |
| Area disciplinare   Carica una foto (max 10 M                                                                                                    |   |
|                                                                                                    | 2 |
| +Aggiungi Disciplina Carica una nuova fo                                                                                                    | o |
|                                                                                                    |   |

## Compilate tutti i campi

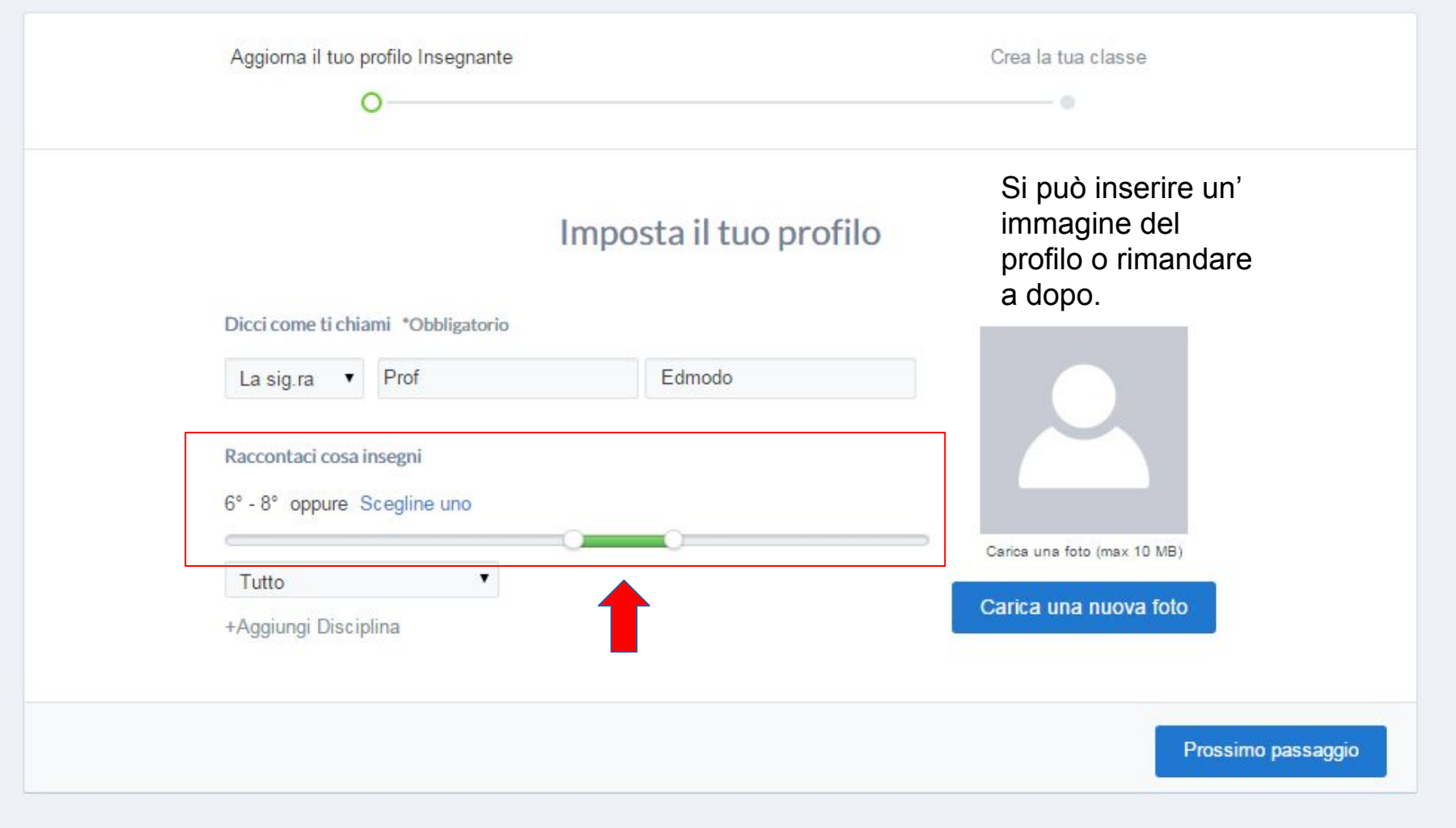

#### Creare classi

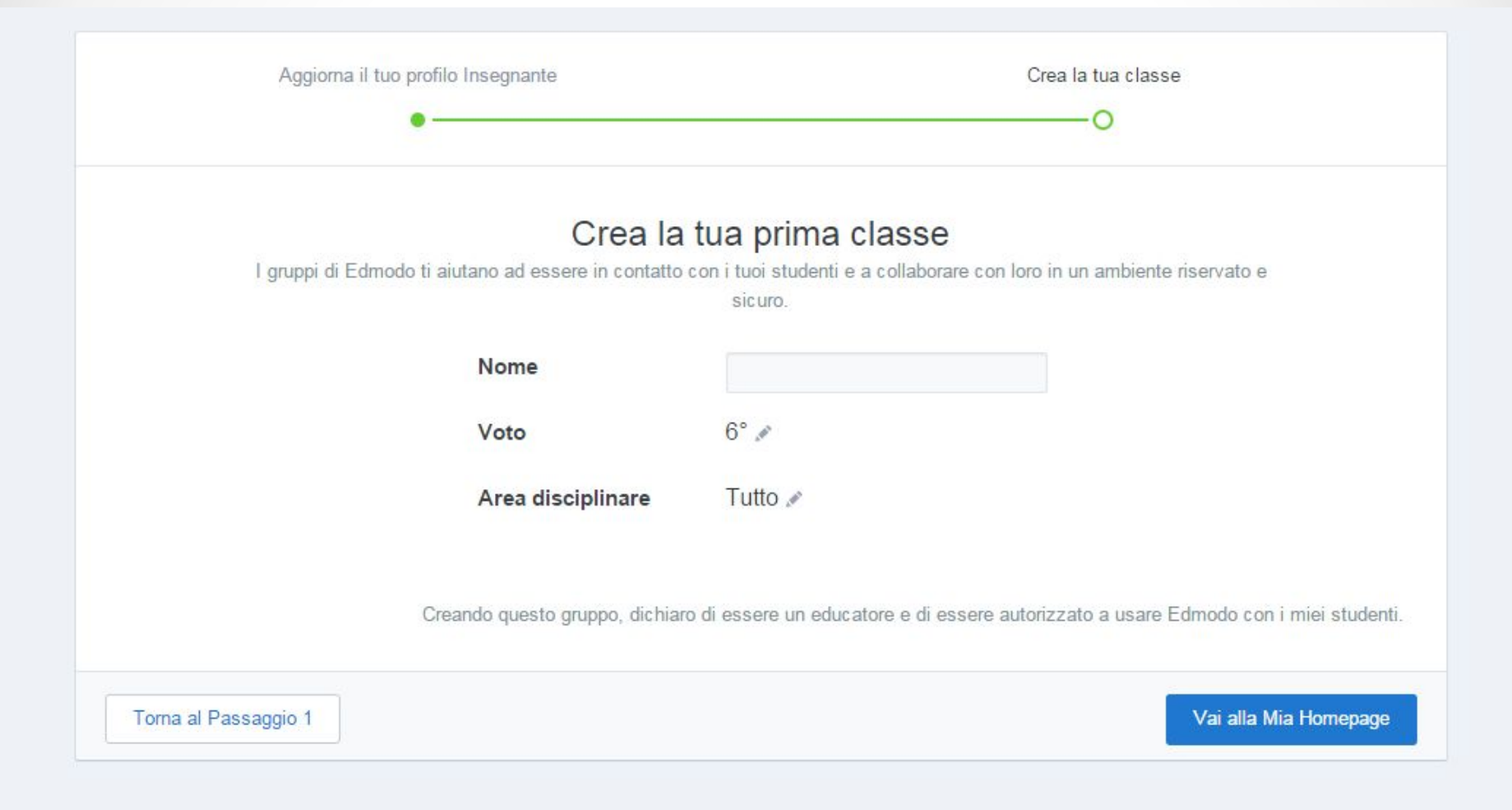

### Prima classe creata

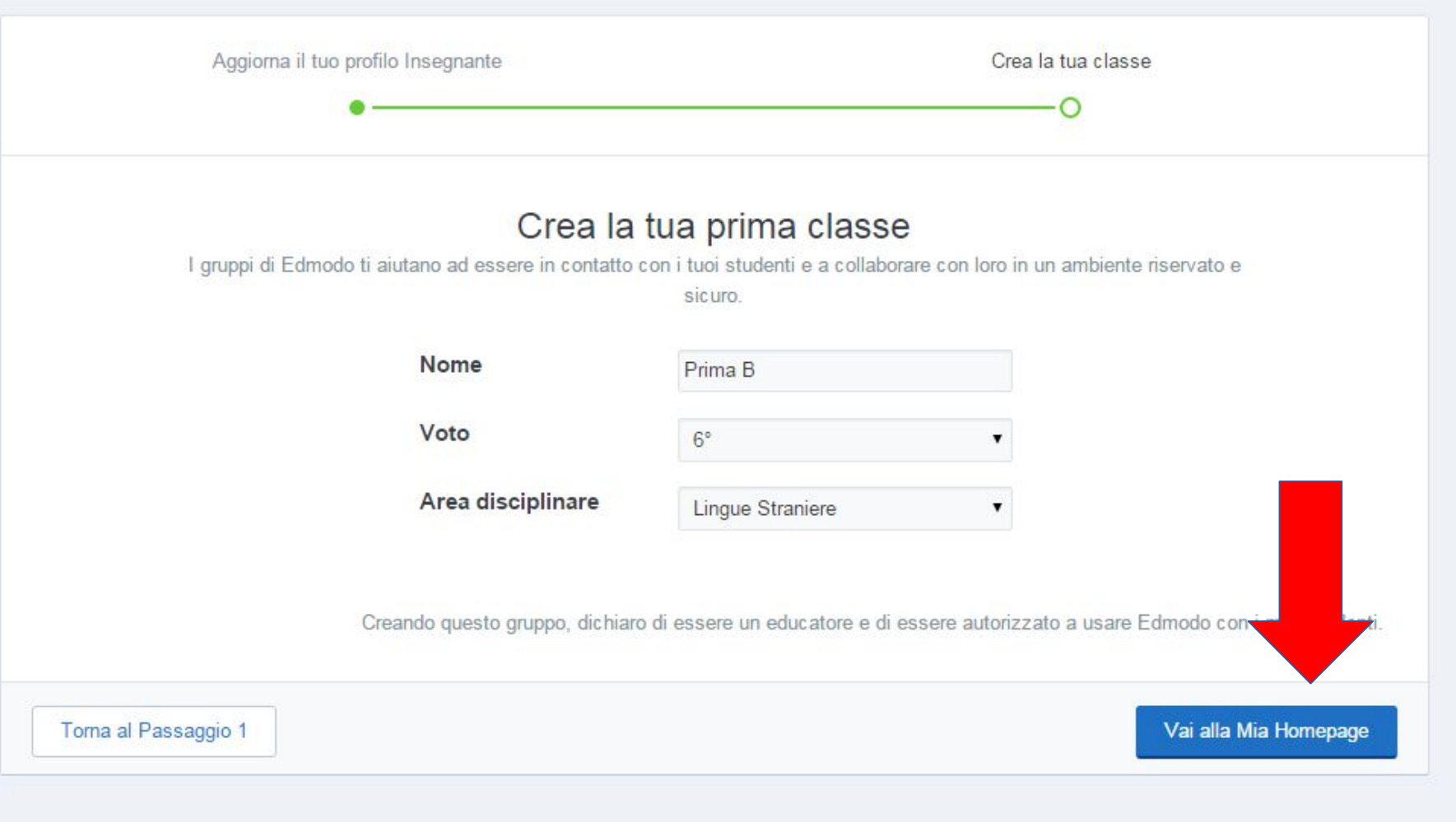

## La propria homepage

| ₲ ~ ₽                    | Cerca fra i messaggi, i gruppi, gli utenti e altro ancora                                                                                                    | 6 <b>-</b> 4 🧕                                   |
|--------------------------|----------------------------------------------------------------------------------------------------|--------------------------------------------------|
| Ciao, Prof Ed<br>modo    | Welcome Your Classroom to                                                                                                    | Complete Profile                                 |
| Gruppi                   | Lamous by schung roar rist rost                                                                                                    | Dove insegni?                                    |
| Prima B                  | Write a note to welcome your classroom to Edmodo!                                                                                                    | Seleziona la scuola                              |
| හි Gestisci gruppi       | Prima B × Q                                                                                                    | Centro Assistenza                                |
| ⊕ Crea un gruppo         | E & E OSend Later                                                                                                    | Invite Your Colleagues                           |
| ₯ Iscriviti ad un gruppo |                                                                                                    | Introduce fellow educators to                    |
| Comunità                 | Ultimi messaggi                                                                                                    | Edmodo, the world's largest education community. |
| ⑦ Supporto               | Da Edmodo a Prof Ed modo                                                                                                    | Invita                                           |
| Mostra tutto >           | Fai usare ai tuoi studenti mr6epb come Codice Gruppo per creare                                                                                                    |                                                  |
|                          | l'account. (Se hanno già un account, è sufficiente che si iscrivano al<br>gruppo). Nel giro di pochi minuti sarete tutti in contatto nella vostra classe<br>virtuale riservata :) |                                                  |
|                          | Felice apprendimento,<br>Il Team di Edmodo                                                                                                    |                                                  |
|                          | Proprio ora                                                                                                    |                                                  |

#### **Confermare** account

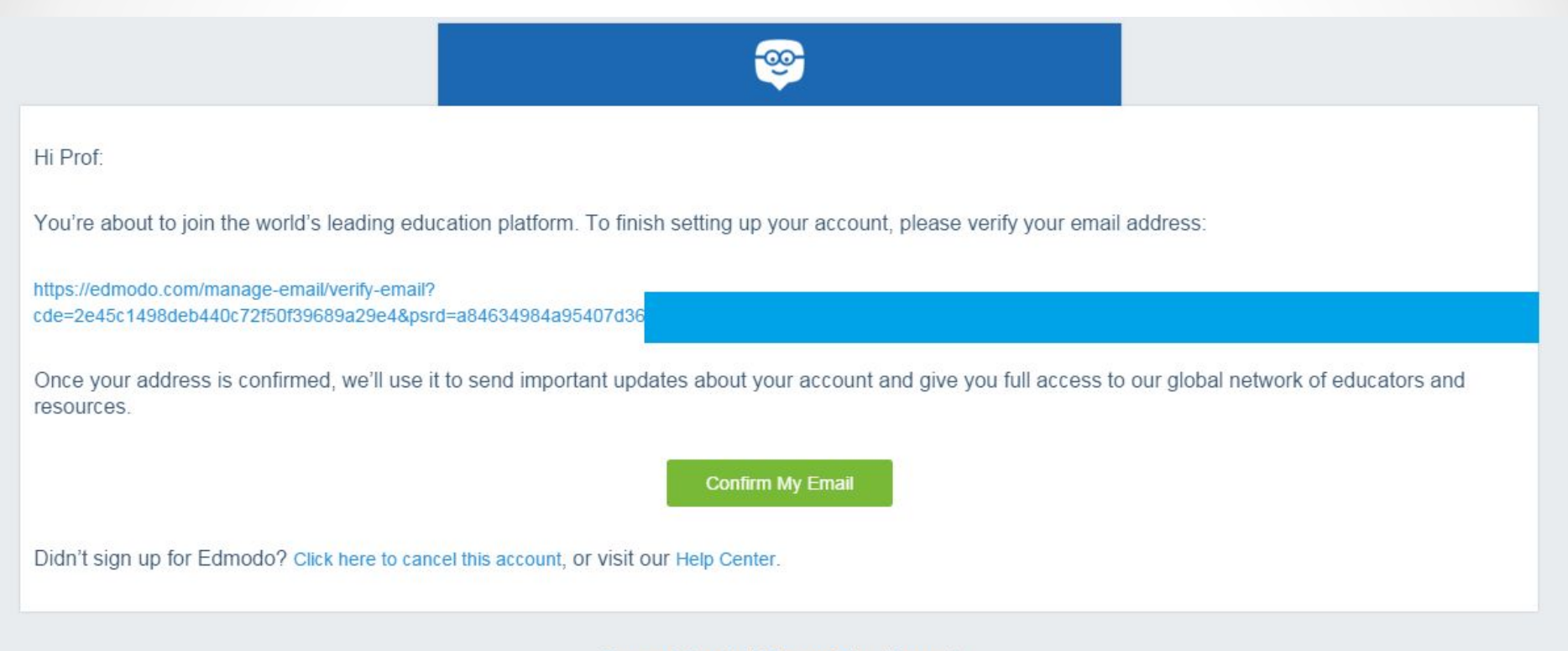

Terms of Service | Privacy Policy | Support

Nel frattempo, è arrivato nella vostra casella di posta elettronica un messaggio che vi chiede di confermare laccount. Fatelo appena possibile.

#### Andiamo a cercare la nostra scuola

| Ciao, Prof Ed<br>modo<br>Insegnante                                    | Welcome Your Classroom to<br>Edmodo by Sending Your First Post                                                                                                    | Complete Profile                                    |
|------------------------------------------------------------------------|----------------------------------------------------------------------------------------------------|-----------------------------------------------------|
| Gruppi<br>Prima B                                                      | Write a note to welcome your classroom to Edmodo!                                                                                                    | Dove insegni?<br>Seleziona la scuola                |
| ন্ত্রি Gestisci gruppi                                                 | Prima B × Q                                                                                                    | Centro Assistenza                                   |
| <ul> <li>⊕ Crea un gruppo</li> <li>. Iscriviti ad un gruppo</li> </ul> | Send Later  Invia                                                                                                    | Invite Your Colleagues                              |
| Comunità                                                               | Ultimi messaggi                                                                                                    | Edmodo, the world's largest<br>education community. |
| ⑦ Supporto Mostra tutto >                                              | Da Edmodo a Prof Ed modo         Siamo felici che tu ti sia unito/a noi in Edmodo.         Fai usare ai tuoi studenti mr6epb come Codice Gruppo per creare l'account. (Se hanno già un account, è sufficiente che si iscrivano al gruppo). Nel giro di pochi minuti sarete tutti in contatto nella vostra classe virtuale riservata :)         Felice apprendimento, II Team di Edmodo | Invita                                              |
|                                                                        | Proprio ora                                                                                                    |                                                     |

# Trovare la propria scuola

| Prima B ×                                                             | Q                                     |
|-----------------------------------------------------------------------|---------------------------------------|
| Cambia scuola                                                         | entr<br>×                             |
| Cerca la tu                                                           | a scuola vite                         |
| Scuola Secondaria di Primo Grado Sandro                               |                                       |
| Scuola Secondaria Di Primo Grado Sandro Pertini<br>Milano, Italy      | rodu<br>mod<br>ucati                  |
| Scuola Secondaria Di Primo Grado<br>Certosa di Pavia, Italy           |                                       |
| Scuola Secondaria Di Primo Grado "sandro Pertini"<br>Orta Nova, Italy | · · · · · · · · · · · · · · · · · · · |
| virtuale riservata :)                                                 |                                       |

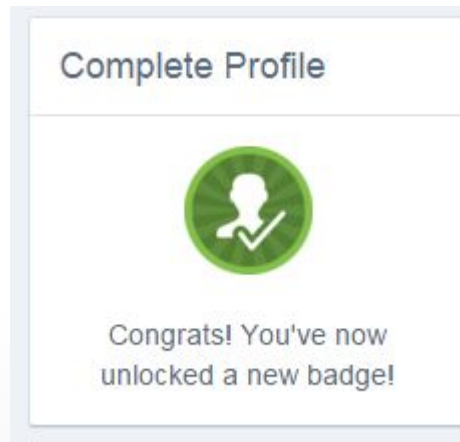

•14

### La tool bar

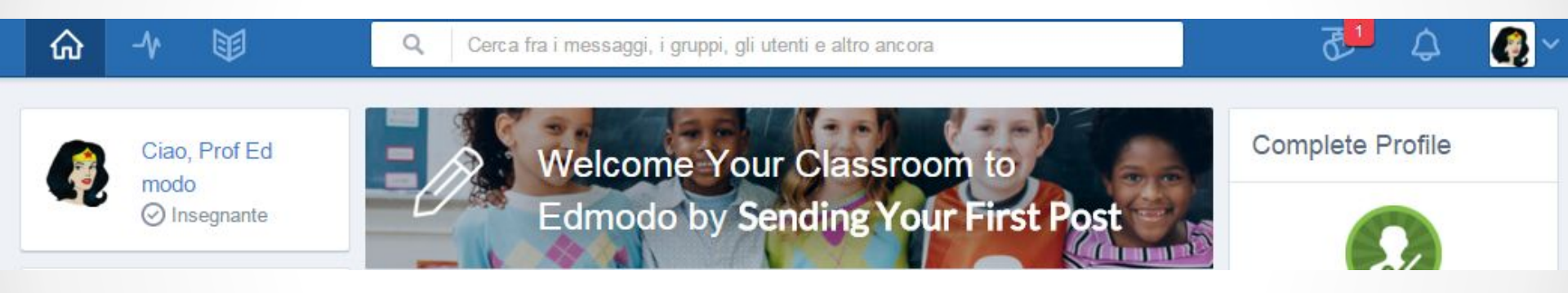

Avremo la possibilità d riparlarne la prossima settimana in quanto troviamo lì tutti gli strumenti necessari per creare attività, quiz, valutare, assegnare compiti ecc. Facciamo solo un rapido giro.

# Registri

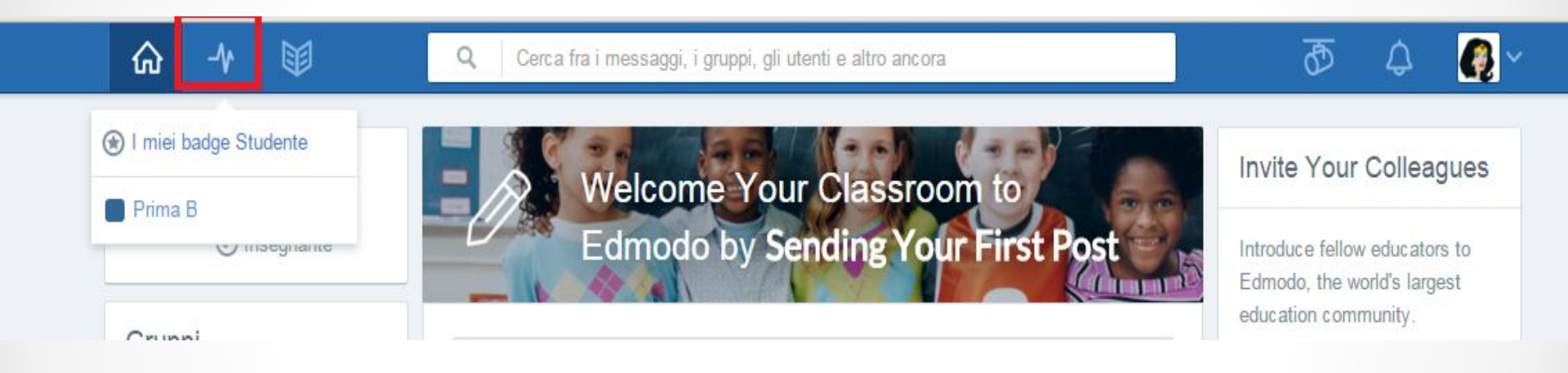

Perché i registri siano visibili, bisogna aver inserito gli alunni. C'è anche la possibilità nel corso dell'anno di assegnare badge ai vostri studenti come nota di merito. Pratica molto comune nei paesi anglosassoni o nei corsi online internazionali anche per adulti.

### Biblioteca

| ŵ                               | -∿ 🖽 🔍                                                                                                    | Cerca fra i messaggi, i gruppi, gli utenti e altro ancora                               | ক্র      | ¢        | <b>(</b> ) |
|---------------------------------|----------------------------------------------------------------------------------------------------|-----------------------------------------------------------------------------------------|----------|----------|------------|
|                                 | My Items<br>Biblioteca                                                                                                    | Biblioteca                                                                              | Aggiung  | ji       |            |
|                                 | Google Drive                                                                                                    | Nome                                                                                    | Data mod | difica ¥ |            |
|                                 | We've added some new things<br>to the Library, including<br>Subfolders, right-click, and<br>more.<br>See what's new            |                                                                                         |          |          |            |
| Po<br>vo:<br>il v<br>col<br>por | tete conservare le<br>stre risorse. Inoltre se<br>ostro account è<br>legato a google drive<br>sete anche interagire<br>n esso. | Empty Folder<br>Add files, assignments, links and much more<br>via the Add button above |          |          |            |

## Spotlight (messaggi da edmodo)

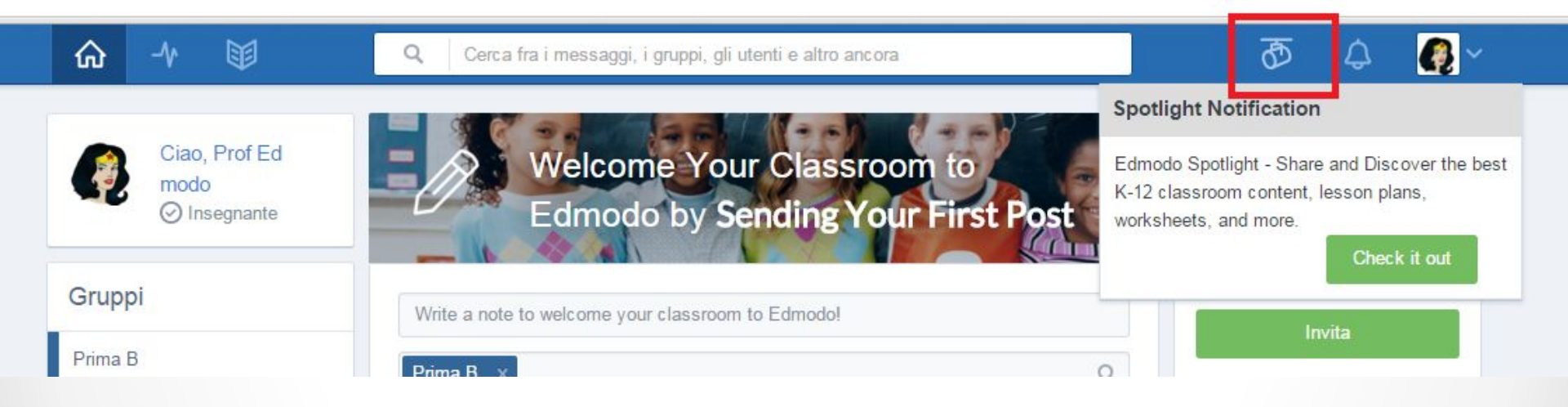

#### Notifiche

| ☆ 小 🛙                         | ۹ ۹                               | Cerca fra i messaggi, i gruppi, gli utenti e altro ancora |           | ₫        | ۵            | <b>@</b> ~ |
|-------------------------------|-----------------------------------|-----------------------------------------------------------|-----------|----------|--------------|------------|
| My Items                      |                                   |                                                           | Notifiche | 1        |              |            |
| ing nonio                     |                                   | Biblioteca                                                |           |          |              |            |
| Biblioteca                    |                                   | Cerca nella Biblioteca                                    |           |          |              |            |
| Google Drive                  | 5                                 | Nome                                                      |           |          |              |            |
|                               |                                   |                                                           |           | Che bell | lo, niente d | i nuovo.   |
| We've added<br>to the Library | l some new things<br>/, including |                                                           |           |          | Vedi Tutto   |            |

Qui arrivano tutte le notifiche: messaggi, richiesta di contatto da colleghi, commenti ai vostri post, consegna compito, quiz completato ecc.

#### Account

| ☆ -∿ 🖾                                                   | Q Cerca fra i messaggi, i gruppi, gli utenti e altro ancora | ው 🗘 🚺         |
|----------------------------------------------------------|-------------------------------------------------------------|---------------|
|                                                          |                                                             | 🔘 Comincia 📑  |
| My Items                                                 | Biblioteca                                                  | 🔄 Inviti      |
| Biblioteca                                               | Cerca nella Biblioteca Q                                    | L Profilo     |
| Google Drive                                             | Nome                                                        | Dimpostazioni |
|                                                          |                                                             | Assistenza    |
| We've added some new things<br>to the Library, including |                                                             | 🖒 Esci        |

#### Da qui gestite il vostro account.

#### Account

| ŵ | -v 🖾 🔍                                                   | Cerca fra i messaggi, i gruppi, gli utenti e altro ancora                                                                                                    | ক্র | ¢          | <b>@</b> _~ |  |
|---|----------------------------------------------------------|----------------------------------------------------------------------------------------------------|-----|------------|-------------|--|
|   |                                                          |                                                                                                    | 0   | Comincia   | 3           |  |
|   | My Items                                                 | Biblioteca                                                                                                    |     | Inviti     |             |  |
|   | Bibliotec a                                              | Cerca nella Biblioteca Q                                                                                                    | 1   | Profilo    |             |  |
|   | Google Drive                                             | Nome                                                                                                    | \$  | Impostazio | oni         |  |
|   |                                                          |                                                                                                    | 0   | Assistenza | a           |  |
|   | We've added some new things<br>to the Library, including | IMPORTANTE: molti browser salvano                                                                                                    | U   | Esci       |             |  |
|   |                                                          | soprattutto se vi collegate da scuola, da un<br>device non vostro o via rete pubblica,<br>RICORDATEVI sempre di fare il log-out alla<br>fine di ogni sessione e ricordatelo ai ragazzi |     |            |             |  |

onde evitare che qualcuno possa entrare in

un account non suo.

•21

#### Rientrare in edmodo

<page-header>

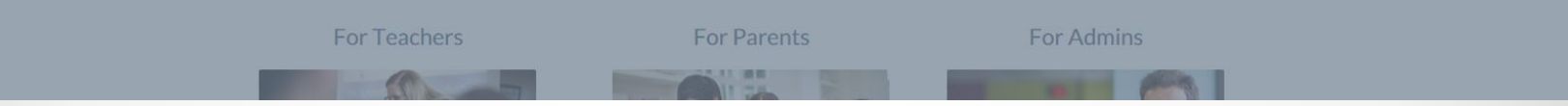

# Voglio trovare i colleghi

| ₲ ≁ 💷                                 | Q annie mazzocco                                                                                                    | ቆ 🗘 🥵 ~                                                                                |
|---------------------------------------|----------------------------------------------------------------------------------------------------|----------------------------------------------------------------------------------------|
| Ciao, Prof Ed<br>modo<br>O Insegnante | People Prof. Annie Mazzocco<br>Scuola Secondaria Di Primo Grado Sandro Pertini : teacher<br>See more results for "annie mazzocco"                                                                                                    | Invite Your Colleagues<br>Introduce fellow educators to<br>Edmodo, the world's largest |
|                                       | Write a note to welcome your classroom to Edmodol                                                                                                    |                                                                                        |
| Prima B                               |                                                                                                    |                                                                                        |
|                                       |                                                                                                    | Centro Assistenza >                                                                    |
|                                       |                                                                                                    |                                                                                        |
|                                       | Ultimi messaggi                                                                                                    |                                                                                        |
| Comunità                              | Da Edmodo a Prof Ed modo                                                                                                    |                                                                                        |
|                                       | Siamo felici che tu ti sia unito/a noi in Edmodo.                                                                                                    |                                                                                        |
|                                       | Fai usare ai tuoi studenti mr6epb come Codice Gruppo per creare<br>l'account. (Se hanno giá un account, è sufficiente che si iscrivano al<br>gruppo). Nel giro di pochi minuti sarete tutti in contatto nella vostra classe<br>virtuale riservata :)<br>Felice apprendimento.<br>Il Team di Edmodo |                                                                                        |
|                                       |                                                                                                    |                                                                                        |

## Chiedo il contatto

| ŵ | -∿- |                  | Q annie mazzocco                                 |                                                 |                                                   | ক্র                                                           | ¢   | <b>(</b> ) ~ |
|---|-----|------------------|--------------------------------------------------|-------------------------------------------------|---------------------------------------------------|---------------------------------------------------------------|-----|--------------|
|   |     |                  | Prof. Annie Mazzocco                             |                                                 | Aggiun<br>Entra in contatto<br>condividerli con F | gi Contatto<br>oer Inviare messaggi e<br>Prof. Annie Mazzocco | ¤   |              |
|   | E   | dmodo ©2016   Ch | hi siamo   Carriere   Newsroom   Contattaci   Ir | isegnanti   Amministratori   Comunità<br>Lingue | Blog   Supporto   F                               | Privacy   Condizioni di Utiliz                                | zzo |              |

Devo aspettare il suo OK. Poi saremo in contatto.

### Notifica di avvenuto contatto

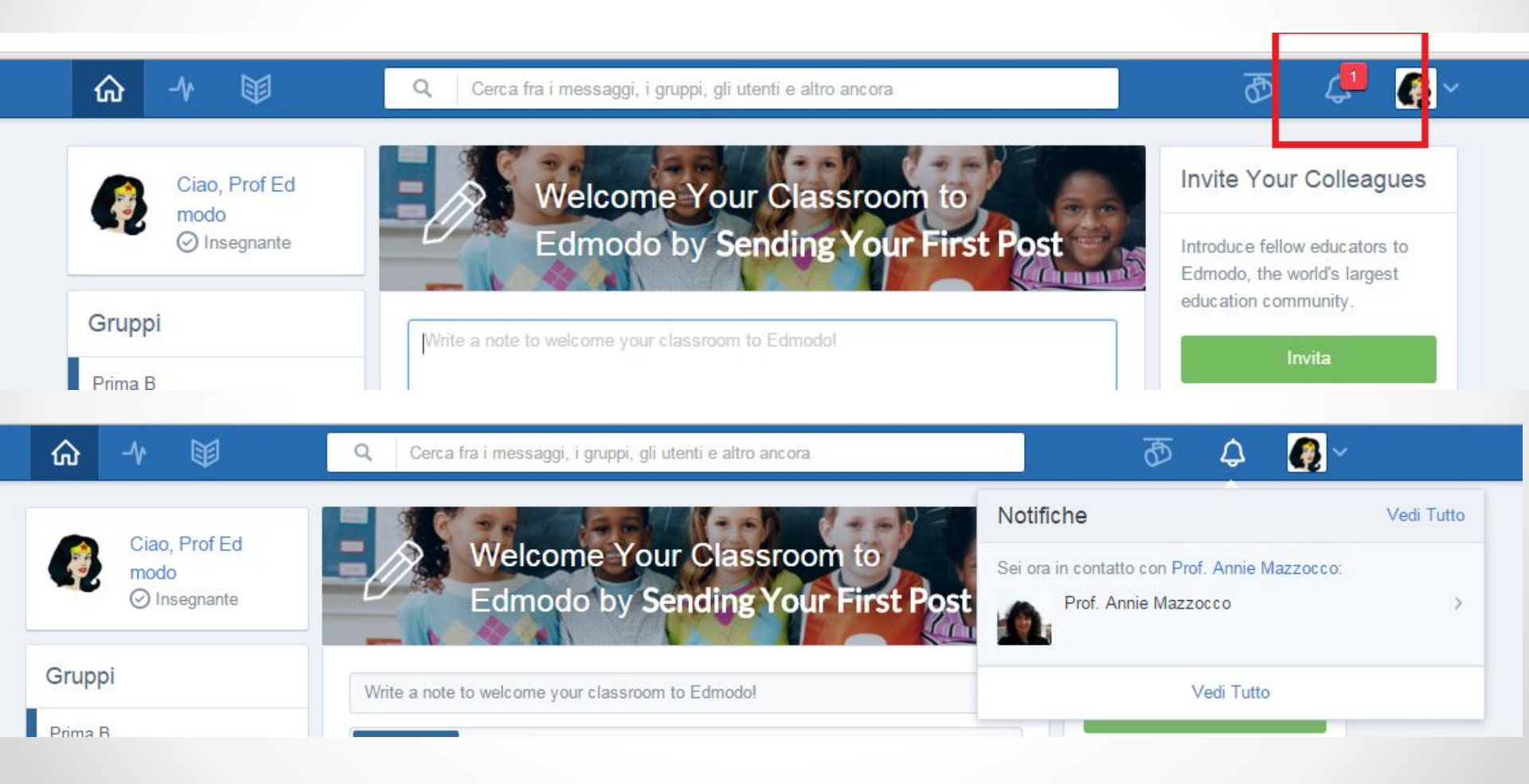

### Creare una classe

- Prima di tutto dovete raccogliere le liberatorie. In questi giorni sarà al protocollo la circolare per inserire i ragazzi nel database di edmodo. In teoria non vengono mostrati i cognomi.
- In teoria i ragazzi con il numero di gruppo (ora vedrete) possono anche entrare autonomamente in edmodo e entrare nella classe, ma implica che la mail sia loro, che lo facciano, e che non perdano la password.
- La difficoltà è la gestione delle mail dei ragazzi, quindi si può trovare una soluzione: è un lavoraccio ma conviene costruirsi una lista con nomi utente e password.
- Gli account creati sono validi per l'intero triennio.

#### Ideare nomi utente e password

- nome utente: usate il nome del ragazzo e iniziale del cognome, se per caso esiste già nel sistema aggiungete 1 o 2
- password: usate una password alfanumerica, semplice da ricordare, evitate doppie e maiuscole in particolare per i DSA.

**esempio**: Paolo Rossi del corso B lo inserisco come Paolo R nome utente paolorb password: blue579

#### Individuare il codice del gruppo

| ☆ -^ ₪                                                                                                    | Q Cerca fra i messaggi, i gruppi, gli utenti e altro ancora | ቆ 🗘 🚱 🗸                                                                              |
|----------------------------------------------------------------------------------------------------|-------------------------------------------------------------|--------------------------------------------------------------------------------------|
| Ciao, Prof Ed                                                                                                    | Welcome Your Classroom to                                   | Invite Your Colleagues                                                               |
| ♥ Insegnante                                                                                                    | Edmodo by Sending Your First Post                           | Introduce fellow educators to<br>Edmodo, the world's largest<br>education community. |
| Gruppi                                                                                                    | W te a note to welcome your classroom to Edmodo!            | Invita                                                                               |
| Prima B                                                                                                    |                                                             |                                                                                      |
| Gestisci gruppi     Gestisci gruppi     Gestisci gruppi | Pr na B × Q                                                 | Centro Assistenza                                                                    |
| ⊕ Crea un gruppo                                                                                                    | E Send Later Invia                                          |                                                                                      |
| ୟ, Iscriviti ad un gruppo                                                                                                    |                                                             |                                                                                      |
| Comunità                                                                                                    | Ultimi messaggi                                             |                                                                                      |
| Scuola Secondaria Di<br>Primo Grado Sandro                                                                                                    | Da Edmodo a Prof Ed modo                                    |                                                                                      |

## Copiare il codice

| Gruppi                   | Prima B                                                                                                    | P                                                           | Codice: mr6epb                                                              |
|--------------------------|----------------------------------------------------------------------------------------------------|-------------------------------------------------------------|-----------------------------------------------------------------------------|
| Prima B                  | Prof Ed modo - 6th Voto - Lingue Straniere                                                                                      | Prof Ed modo - 6th Voto - Lingue Straniere                  |                                                                             |
| Creare un sottogruppo    | Messaggi Cartelle Iscritti 1                                                                                                    | Impostazioni del Gr                                         | and Park                                                                    |
| Gestisci gruppi          | Massagalo Compito Ouiz Sondonni                                                                                                 | Gestisci gruppo                                             | Assignment Center                                                           |
| ① Crea un gruppo         | messaggio compito duiz sondaggio                                                                                                | Iscriviti al Feed                                           | Track your classroom's<br>progress on assignments<br>and quizzes with ease. |
| £ Iscriviti ad un gruppo | Scrivi qui il tuo messaggio                                                                                                    | URL pubblico del gruppo                                     |                                                                             |
|                          |                                                                                                    | https://edmodo.com/public/prima-b/gr                        | Add Assignments                                                             |
|                          | Porta l'apprendimento oltre la classe                                                                                           | Visibilità del messaggio al                                 |                                                                             |
|                          | I Gruppi di Edmodo rendono facile stimolare le dis<br>studenti, assegnare i compiti, monitorare i progres<br>qualsiasi momento. | Gruppo<br>Show on Home Page<br>Invia notifiche via mail/SMS |                                                                             |
|                          |                                                                                                    | Codice Gruppo                                               |                                                                             |
|                          |                                                                                                    | URL discrizione                                             |                                                                             |

#### Entrare come studente

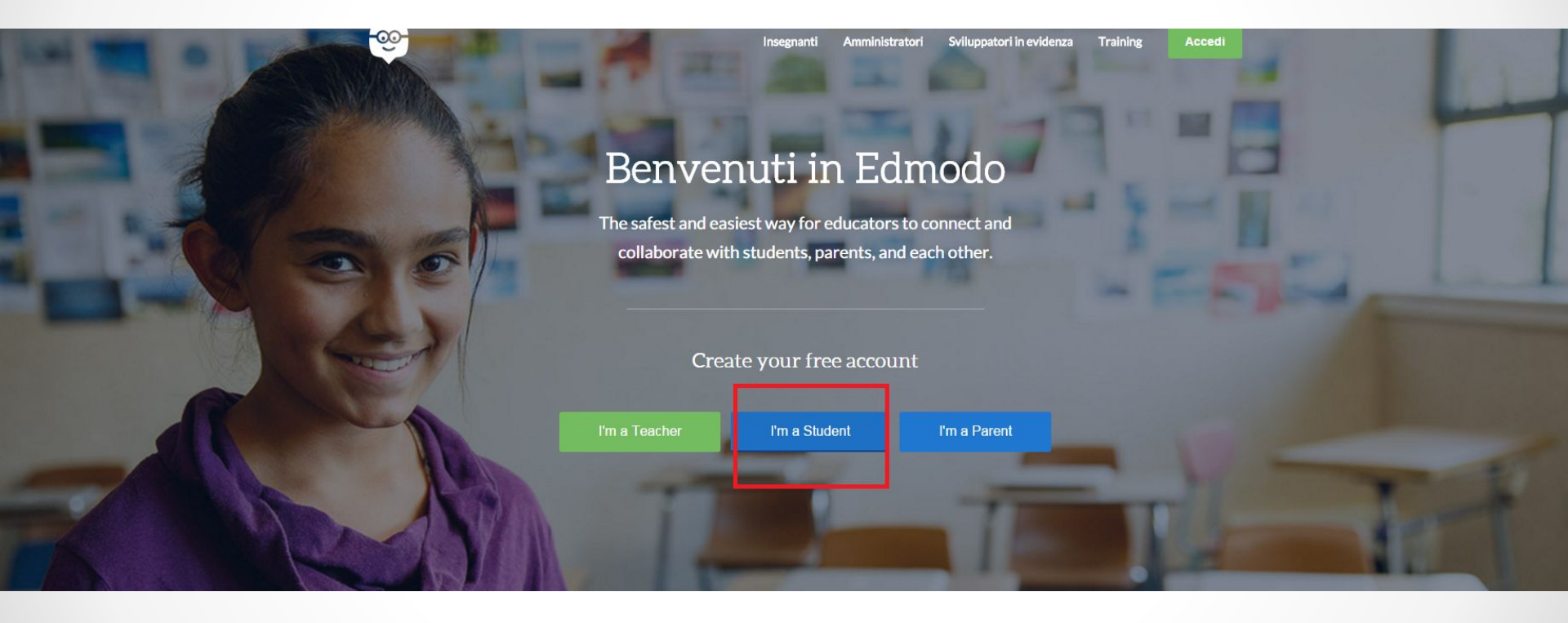

#### Inserire credenziali già create e salvate da qualche parte

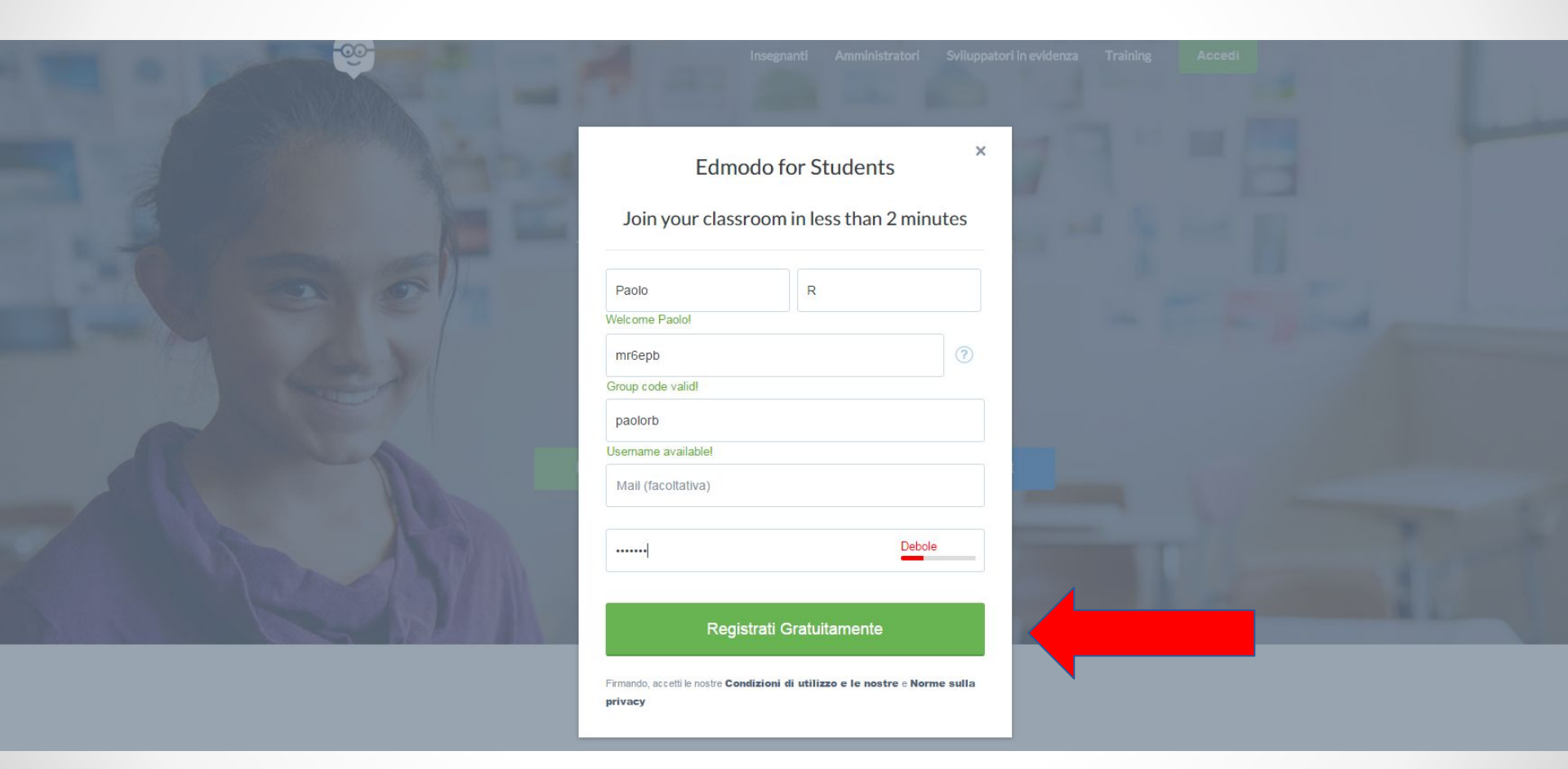

## Che cosa vede Paolo?

| Studente                                                                              | Scrivi qui il tuo messaggio                                     |                                                                                                    |
|---------------------------------------------------------------------------------------|-----------------------------------------------------------------|----------------------------------------------------------------------------------------------------|
| Pare che tu non abbia un<br>avatar. Procuratene uno<br>qui!                           | Ultima attività                                                 | Filtra i messaggi pe                                                                                                    |
| Gruppi                                                                                | Da Edmodo a Paol<br>Benvenuto/al Ora p<br>Per iscriverti a grup | o R.<br>puoi collegarti a tutti i tuoi gruppi disciplinari in un posto solo. Pqwm56kPqwm5<br>ppi esistenti, seleziona l'icona + a sinistra e inserisci il codice che ti è stato |
| Prima B                                                                               | senza ulteriori iscri                                           | zioni o login. Pqwm56kSe solo fare i compiti fosse altrettanto facile!                                                                                                    |
| 영 Show All Groups                                                                     |                                                                 | 4 secon                                                                                                    |
| ᄵ Iscriviti ad un gruppo                                                              |                                                                 |                                                                                                    |
| Comunità                                                                              |                                                                 |                                                                                                    |
| Scuola Secondaria Di                                                                  |                                                                 |                                                                                                    |
| Primo Grado Sandro<br>Pertini                                                         |                                                                 |                                                                                                    |
| Primo Grado Sandro<br>Pertini<br>Codice genitori                                      | 1                                                               | Anche i genitori possono aver                                                                                                    |
| Primo Grado Sandro<br>Pertini<br>Codice genitori<br>Dà questo codice ai tuoi genitori |                                                                 | Anche i genitori possono aver accesso, ma voi potete settare la                                                                                                    |

## Impostare

| Gruppi                   | Prima B                                                                                                    | Codice: mr6epb                                             |                                                |
|--------------------------|----------------------------------------------------------------------------------------------------|------------------------------------------------------------|------------------------------------------------|
| Prima B                  | Prof Ed modo · 6th Voto · Lingue Straniere                                                                                                    | Invite Group Men                                           | mbers                                          |
| Creare un sottogruppo    | Messaggi Cartelle Iscritti 2                                                                                                    | Impostazioni del Gr                                        |                                                |
| 3 Gestisci gruppi        | Messaggio Compito Quiz Sondaggio                                                                                                    | Assignment C                                               | Cente                                          |
| Crea un gruppo           | incodiggio compilo quiz contraggio                                                                                                    | Track your classi<br>progress on assig                     | Track your classroom'<br>progress on assignmen |
| 와 Iscriviti ad un gruppo | Scrivi qui il tuo messaggio                                                                                                    | and quizzes with                                           | ease.                                          |
|                          | Porta l'apprendimento oltre la classe<br>I Gruppi di Edmodo rendono facile stimolare le discu<br>studenti, assegnare i compiti, monitorare i progressi | ussioni, coinvolgere gli<br>i e altro ancora. Ovungue e in |                                                |
|                          | qualsiasi momento.                                                                                                    |                                                            |                                                |
|                          |                                                                                                    | Giro iniziale                                              |                                                |

## Gestire i gruppi

| Gruppi                   | Prima B                                                                                                    | D                                    | Codice: mr6epb                                    |
|--------------------------|----------------------------------------------------------------------------------------------------|--------------------------------------|---------------------------------------------------|
| Prima B                  | Prof Ed modo · 6th Voto · Lingue Straniere                                                                                    |                                      | Invite Group Members                              |
| Creare un sottogruppo    | Messaggi Cartelle Iscritti 2                                                                                                  | 🕄 Impostazioni del Gr                | and the second                                    |
| හි Gestisci gruppi       | Massaggio Compito Ouiz Sondara                                                                                                | Gestisci gruppo                      | Assignment Center                                 |
| Crea un gruppo           | messaggio Compito Quiz Sonda                                                                                                  | Iscriviti al Feed Track              | Track your classroom's<br>progress on assignments |
| ଊ Iscriviti ad un gruppo | Scrivi qui il tuo messaggio                                                                                                   | URL pubblico del gruppo              | and quizzes with ease.<br><u>Add Assignments</u>  |
|                          | -                                                                                                    | https://edmodo.com/public/prima-b/gr |                                                   |
|                          | Porta l'apprendimento oltre la classe                                                                                         | Visibilità del messaggio al          |                                                   |
|                          | I Gruppi di Edmodo rendono facile stimolare le di<br>studenti, assegnare i compiti, monitorare i progre<br>qualsiasi momento. | Gruppo                               |                                                   |
|                          |                                                                                                    | Codice Gruppo<br>URL d'iscrizione    |                                                   |
|                          |                                                                                                    | a mr6epb                             |                                                   |

## Settare i gruppi/genitori

| Ĝ -^ ₪                    | Q. Cerca fra i messaggi, i gruppi, gli utenti e altro ancora         | T 🖓 🖉                                          |
|---------------------------|----------------------------------------------------------------------|------------------------------------------------|
| Gruppi                    | PI Gestisci gruppo × Ø                                               | Codice: mr6epb 🗸                               |
| Prima B                   | Pro                                                                  | Invite Group Members                           |
| Creare un sottogruppo     | Mes Prima B                                                          |                                                |
| ন্তি Gestisci gruppi      | 6° ▼ oppure Un intervallo                                            | Assignment Center                              |
| Crea un gruppo            | Lingue Straniere                                                     | Track your classroom's progress on assignments |
| 요. Iscriviti ad un gruppo | Scri [Seleziona una Disciplina] 🔻                                    | and quizzes with ease.                         |
|                           | Change Color                                                         |                                                |
|                           | Metti automaticamente i nuovi iscritti nello stato di "Solo lettura" |                                                |
|                           | I Grup Modera tutto: messaggi e risposte                             |                                                |
|                           | qualsi Descrizione gruppo - Max 260 caratteri                        |                                                |
|                           | ale                                                                  |                                                |
|                           | Archivia Gruppo Elimina gruppo Salva impostazioni                    |                                                |

## Cosa vede il padre di Paolo?

| 😌 Edmodo                   |                                   | Spotlight Account -               |
|----------------------------|-----------------------------------|-----------------------------------|
| Marco Rossi<br>Parent      | Prof Ed modo                      |                                   |
| Student Activity           | Announcements Profile Connections |                                   |
| Paolo                      |                                   |                                   |
| + Add Student              |                                   |                                   |
| School Discussions         |                                   |                                   |
| Scuola Secondaria Di       |                                   |                                   |
| Primo Grado Sandro Pertini |                                   | Get Edmodo for Parents on your    |
| Teacher Announcements      |                                   | mobile phone!<br>Download for iOS |
| Prof Ed modo               | No News Yet                       | Download for Android              |
|                            | Check back later for updates.     |                                   |

## Contatto fra genitori

| Edmodo                                             |                                                                   | Spotlight Account <del>-</del> |
|----------------------------------------------------|-------------------------------------------------------------------|--------------------------------|
| Marco Rossi<br>Parent                              | Scuola Secondaria Di Primo Grado Sandro                           | Pertini                        |
| Student Activity                                   | Type your note to all parents at Scuola Secondaria Di Primo Grado | School Info                    |
| + Add Student                                      |                                                                   | VIa Giova                      |
| School Discussions                                 |                                                                   | anola                          |
| Scuola Secondaria Di<br>Primo Grado Sandro Pertini |                                                                   | atro Ringhiera 🗚               |
| Teacher Announcements                              |                                                                   |                                |
| Prof Ed modo                                       | 1 10 11                                                           |                                |
|                                                    | No Notes Yet                                                      | Via Boifava 52 Milano          |
|                                                    | Write the first note to other parents at your school!             |                                |

## Dove trovare i genitori?

| ыцры                                                               | Prima<br>Prof Ed more | <b>B</b><br>to - 6th Voto - Linque Straniere      |                        | Ø          | Coulce. miocpo                                   |
|--------------------------------------------------------------------|-----------------------|---------------------------------------------------|------------------------|------------|--------------------------------------------------|
| Prima B<br>■ food                                                  | Messaggi              | Cartelle Iscritti 2                               | Ø Impostazio           | ni del Gru | Invite Group Members                             |
| 🕀 Creare un sottogruppo                                            |                       |                                                   |                        |            | Assignment Center                                |
| 3 Gestisci gruppi                                                  | Iscritti              | Opzioni iscritti 🗸                                | Cerca fra gli iscritti |            | Track your classroom's progress on assignments   |
| <ul> <li>Crea un gruppo</li> <li>Iscriviti ad un gruppo</li> </ul> |                       | Prof Ed modo 🗹<br>Insegnante (Proprietario)       |                        |            | and quizzes with ease.<br><u>Add Assignments</u> |
|                                                                    | 2                     | Paolo R 👍<br>Genitori associati<br>Marco Rossi () | Registri               | Gestisci   |                                                  |

## Comunicare url gruppo

| Gruppi<br>Prima B                                                  | Prima B<br>Prof Ed modo - 6th Voto - Lingue Straniere          | I                                                                                              | Codice: mr6epb   Invite Group Members                                  |
|--------------------------------------------------------------------|----------------------------------------------------------------|------------------------------------------------------------------------------------------------|------------------------------------------------------------------------|
| food                                                               | Messaggi Cartelle Iscritti 2                                   | Impostazioni del Gru                                                                           | 2010 - 10 million                                                      |
| <ul> <li>Creare un sottogruppo</li> <li>Gestisci gruppi</li> </ul> | Messaggio Compito Quiz Sondagg                                 | Gestisci gruppo<br>in<br>Iscriviti al Feed                                                     | Assignment Center<br>Track your classroom's<br>progress on assignments |
| Crea un gruppo                                                     | Scrivi qui il tuo messaggio                                    | URL pubblico del gruppo<br>https://edmodo.com/public/prima-b/g                                 | and quizzes with ease.<br>Add Assignments                              |
|                                                                    | Messaggi del gruppo Da Prof Ed modo a Prima B ciao e benvenuti | Visibilità del messaggio al<br>Gruppo<br>☑ Show on Home Page<br>☐ Invia notifiche via mail/SMS |                                                                        |
|                                                                    | Mi piace • Risposta • Condividi • St                           | <sup>8</sup> Codice Gruppo<br>URL d'iscrizione<br>https://edmo.do/j/4kth5i                     |                                                                        |
|                                                                    |                                                                | Invita<br>Gestisci i sottogruppi                                                               |                                                                        |

## Creare squadre/temi

| Gruppi<br>Prima B                                                   | Prof Ed modo · 6th Voto · Lingue Straniere                                                                                  | Ø                                                                 | Codice: mr6epb<br>Invite Group Members                                                                           |
|---------------------------------------------------------------------|----------------------------------------------------------------------------------------------------|-------------------------------------------------------------------|----------------------------------------------------------------------------------------------------|
| Creare un sottogruppo                                               | Messaggi Cartelle Iscritti 2                                                                                                | Impostazioni del Gr                                               | aller Martin                                                                                                    |
| छुउ Gestisci gruppi<br>● Crea un gruppo<br>॥ Iscriviti ad un gruppo | Messaggio Compito Quiz Sondage<br>Scrivi qui il tuo messaggio                                                               | gio                                                               | Assignment Center<br>Track your classroom's<br>progress on assignmen<br>and quizzes with ease<br>Add Assignments |
|                                                                     | Porta l'apprendimento oltre la classe                                                                                       |                                                                   |                                                                                                    |
|                                                                     | I Gruppi di Edmodo rendono facile stimolare le d<br>studenti, assegnare i compiti, monitorare i progr<br>qualsiasi momento. | liscussioni, coinvolgere gli<br>essi e altro ancora. Ovunque e in |                                                                                                    |

# Sottogruppi

| Gruppi<br>Prima B                                        | Prof Ed modo - 6th Voto - Lingue Straniere | Codice: mr6epb<br>Invite Group Members |                                                                        |
|----------------------------------------------------------|--------------------------------------------|----------------------------------------|------------------------------------------------------------------------|
| 🚭 Creare un sollogruppo                                  | Messaggi Cartelle Iscritti 2               | Impostazioni del Gr                    |                                                                        |
| <ul><li>Gestisci gruppi</li><li>Crea un gruppo</li></ul> | Messaggio Compito Quiz Sond                | aggio                                  | Assignment Center<br>Track your classroom's<br>progress on assignments |
| 盘 Iscriviti ad un gruppo                                 | Porta l'approndimento oltre la classe      |                                        | Add Assignments                                                        |
|                                                          | Crea Sottogruppo                           | ×<br>e gli<br>Ovunque e in             |                                                                        |

#### La matita

| Gruppi                    | Prima B                                                                                                    | Codice: mr6epb 🗸                                  |
|---------------------------|----------------------------------------------------------------------------------------------------|---------------------------------------------------|
| Prima B                   | Prof Ed modo · 6th Voto · Lingue Straniere                                                                                                    | Invite Group Members                              |
| food                      | Messaggi Cartelle Iscritti 2 🕄 Impostazioni del Gr                                                                                                    |                                                   |
| Creare un sottogruppo     | Mossaggio Compita Ouiz Sandaggio                                                                                                    | Assignment Center                                 |
| ලා Gestisci gruppi        | Messaggio Compito Quiz Sondaggio                                                                                                    | Track your classroom's<br>progress on assignments |
| 😁 Crea un gruppo          | Scrivi qui il tuo messaggio                                                                                                    | and quizzes with ease.                            |
| Ջ. Iscriviti ad un gruppo |                                                                                                    | Add Assignments                                   |
|                           | Porta l'apprendimento oltre la classe                                                                                                    |                                                   |
|                           | I Gruppi di Edmodo rendono facile stimolare le discussioni, coinvolgere gli<br>studenti, assegnare i compiti, monitorare i progressi e altro ancora. Ovunque e in<br>qualsiasi momento. |                                                   |
|                           | Giro iniziale                                                                                                    |                                                   |

#### La matita

| û -^ û                    | Q Cerca fra i messaggi, i gruppi, gli utenti e altro ancora                                                                                                    | ቆ 🛟 🚱                                             |
|---------------------------|----------------------------------------------------------------------------------------------------|---------------------------------------------------|
| Gruppi                    | Prima B                                                                                                    | Codice: mr6epb 🗸                                  |
| Prima B                   | Prof Ed modo · 6th Voto · Lingue Str<br>Change Color                                                                                                    | Invite Group Members                              |
| food                      | Messaggi Cartelle Iscritti 2                                                                                                    |                                                   |
| Creare un sottogruppo     | Messaggio Compito Quiz                                                                                                    | Assignment Center                                 |
| Gestisci gruppi           |                                                                                                    | Track your classroom's<br>progress on assignments |
| Crea un gruppo            | Scrivi qui il tuo messaggio                                                                                                    | and quizzes with ease.                            |
| ⊉, Iscriviti ad un gruppo |                                                                                                    |                                                   |
|                           | Porta l'apprendimento oltre la classe                                                                                                    |                                                   |
|                           | I Gruppi di Edmodo rendono facile stimolare le discussioni, coinvolgere gli<br>studenti, assegnare i compiti, monitorare i progressi e altro ancora. Ovunque e in<br>qualsiasi momento. |                                                   |

## Come inviare messagi/post

| Gruppi                   | Prima B                                    | Codice: mr6epb                                                                                                    | *               |
|--------------------------|--------------------------------------------|----------------------------------------------------------------------------------------------------|-----------------|
| Prima B                  | Prof Ed modo · 6th Voto · Lingue Straniere | Invite Group Men                                                                                                    | nbers           |
| food                     | Messaggi Cartelle Iscritti 2               | Impostazioni del Gr     Impostazioni del Gr     Impostazioni |                 |
| Creare un sottogruppo    | Messaggio Compito Quiz Sonda               | Assignment C                                                                                                    | enter           |
| ලි Gestisci gruppi       | Compilo Quiz Sonda                         | Track your classi<br>progress on assign                                                                                                    | oom's<br>nments |
| Crea un gruppo           | Welcome!                                   | and quizzes with                                                                                                    | ease.           |
| ᄵ Iscriviti ad un gruppo |                                            | Add Assignme                                                                                                    | nts             |
|                          | Prima B ×                                  | ٩                                                                                                    |                 |
|                          | 🗐 🔗 🛐 🕒 Send Later                         | Annulla oppure Invia                                                                                                    |                 |
|                          |                                            | •                                                                                                    |                 |
|                          |                                            |                                                                                                    |                 |

# Ordinare le pubblicazioni

| ☆ -∿ 🖾                                                             | Q Cerca fra i messaggi, i gruppi, gli utenti e a      | altro ancora        | ð 🐥 🚱 🗸                                                                |
|--------------------------------------------------------------------|-------------------------------------------------------|---------------------|------------------------------------------------------------------------|
| Gruppi<br>Prima B                                                  | Prima B<br>Prof Ed modo · 6th Voto · Lingue Straniere | 1                   | Codice: mr6epb -                                                       |
| food                                                               | Messaggi Cartelle Iscritti 2                          | Impostazioni del Gr |                                                                        |
| <ul> <li>Creare un sottogruppo</li> <li>Gestisci gruppi</li> </ul> | Cartelle                                              | Manage Folders      | Assignment Center<br>Track your classroom's<br>progress on assignments |
| 🕀 Crea un gruppo                                                   | Nome ^                                                | Data modifica       | and quizzes with ease.<br>Add Assignments                              |
| 恩 Iscriviti ad un gruppo                                           |                                                       | <b>)</b>            |                                                                        |
|                                                                    | E state E                                             | - Totala            |                                                                        |

# Gestire gli account

| Gruppi                   | Prima B               |                       |                        | 0          | Codice: mr6epb                                    |
|--------------------------|-----------------------|-----------------------|------------------------|------------|---------------------------------------------------|
| Prima B                  | Prof Ed modo · 6th Vo | to · Lingue Straniere |                        |            | Invite Group Members                              |
| food                     | Messaggi Cartelle     | Iscritti 2            | lmpostazi              | oni del Gr | alles 11                                          |
| Creare un sottogruppo    |                       |                       |                        |            | Assignment Center                                 |
| Gestisci gruppi          | Iscritti              | Opzioni iscritti 🗸    | Cerca fra gli iscritti |            | Track your classroom's<br>progress on assignments |
| 💮 Crea un gruppo         | Prof Ed modo          |                       | and quizzes with ease. |            |                                                   |
| 윤 Iscriviti ad un gruppo | Insegna               | nte (Proprietario)    |                        |            | Add Assignments                                   |
|                          | Paolo F<br>Student    | 2                     | Registri               | Gestisci   | ]                                                 |

## Creare un altro gruppo

| Ciao, Prof Ed<br>modo<br>⊘ Insegnante                           | Gruppi<br>Attivo Archiviato         | Invite Your Colleagues |
|-----------------------------------------------------------------|-------------------------------------|------------------------|
| Gruppi<br>Prima B                                               | Prima B<br>Sottogruppi: food        | education community.   |
| <ul> <li>③ Gestisci gruppi</li> <li>④ Crea un gruppo</li> </ul> | Porta la tua classe in Edmodo!      | Centro Assistenza      |
| 28. Iscriviti ad un gruppo<br>Comunità                          | Dai un nome al tuo gruppo           |                        |
| Scuola Secondaria Di<br>Primo Grado Sandro<br>Pertini           | Area disciplinare                   |                        |
| ③ Supporto Mostra tutto >                                       | Change Color<br>Scopri di più. Crea |                        |

#### Grazie

Ci vediamo il 14 per provare i vari strumenti di edmodo.

- Come compito, create gruppi, inserite 4 alunni (fittizi) e cominciate a caricare foto, doc, messaggi sulla bacheca dei gruppi.
- Alla prossima settimana!

#### Fonti

- Amentia Verna «Edmodo: cos'è, cosa non è»
- Edmodo